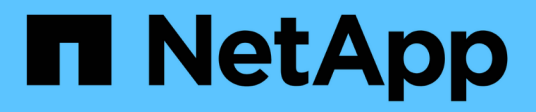

# Configuración del cliente de auditoría para NFS

StorageGRID 11.5

NetApp April 11, 2024

This PDF was generated from https://docs.netapp.com/es-es/storagegrid-115/admin/adding-nfs-auditclient-to-audit-share.html on April 11, 2024. Always check docs.netapp.com for the latest.

## Tabla de contenidos

| Configuración del cliente de auditoría para NFS                                | . 1 |
|--------------------------------------------------------------------------------|-----|
| Adición de un cliente de auditoría NFS a un recurso compartido de auditoría    | . 3 |
| Verificación de la integración de la auditoría de NFS                          | . 4 |
| Eliminación de un cliente de auditoría NFS del recurso compartido de auditoría | . 5 |
| Cambiar la dirección IP de un cliente de auditoría NFS                         | . 6 |
|                                                                                |     |

### Configuración del cliente de auditoría para NFS

El recurso compartido de auditoría se habilita automáticamente como recurso compartido de solo lectura.

#### Lo que necesitará

- Debe tener la Passwords.txt Archivo con la contraseña root/admin (disponible en DICHO paquete).
- Debe tener la Configuration.txt Archivo (disponible en DICHO paquete).
- El cliente de auditoría debe utilizar NFS versión 3 (NFSv3).

#### Acerca de esta tarea

Realice este procedimiento para cada nodo de administrador en una implementación de StorageGRID desde la que desea recuperar mensajes de auditoría.

#### Pasos

- 1. Inicie sesión en el nodo de administración principal:
  - a. Introduzca el siguiente comando: ssh admin@primary Admin Node IP
  - b. Introduzca la contraseña que aparece en Passwords.txt archivo.
  - c. Introduzca el siguiente comando para cambiar a la raíz: su -
  - d. Introduzca la contraseña que aparece en Passwords.txt archivo.

Cuando ha iniciado sesión como root, el símbolo del sistema cambia de \$ para #.

 Confirme que todos los servicios tienen el estado en ejecución o verificado. Introduzca: storagegridstatus

Si alguno de los servicios no aparece como en ejecución o verificado, resuelva los problemas antes de continuar.

- 3. Vuelva a la línea de comandos. Pulse Ctrl+C.
- 4. Inicie la utilidad de configuración NFS. Introduzca: config\_nfs.rb

 Shares
 | Clients
 | Config
 |

 add-audit-share
 | add-ip-to-share
 | validate-config
 |

 enable-disable-share
 | remove-ip-from-share
 | refresh-config
 |

 |
 |
 |
 | help
 |

 |
 |
 |
 | exit
 |

- 5. Agregue el cliente de auditoría: add-audit-share
  - a. Cuando se le solicite, introduzca la dirección IP o el rango de direcciones IP del cliente de auditoría para el recurso compartido de auditoría: client\_IP\_address

- b. Cuando se le solicite, pulse Intro.
- 6. Si se permite que más de un cliente de auditoría acceda al recurso compartido de auditoría, agregue la dirección IP del usuario adicional: add-ip-to-share
  - a. Introduzca el número del recurso compartido de auditoría: audit share number
  - b. Cuando se le solicite, introduzca la dirección IP o el rango de direcciones IP del cliente de auditoría para el recurso compartido de auditoría: *client IP address*
  - c. Cuando se le solicite, pulse Intro.

Aparece la utilidad de configuración de NFS.

- d. Repita estos mismos pasos para cada cliente de auditoría adicional que tenga acceso al recurso compartido de auditoría.
- 7. De manera opcional, compruebe su configuración.
  - a. Introduzca lo siguiente: validate-config

Los servicios se comprueban y visualizan.

b. Cuando se le solicite, pulse Intro.

Aparece la utilidad de configuración de NFS.

- c. Cierre la utilidad de configuración NFS: exit
- 8. Determine si debe habilitar los recursos compartidos de auditoría en otros sitios.
  - Si la implementación de StorageGRID es un solo sitio, vaya al paso siguiente.
  - Si la implementación de StorageGRID incluye nodos de administración en otros sitios, habilite estos recursos compartidos de auditoría según sea necesario:
    - i. Inicie sesión de forma remota en el nodo de administración del sitio:
      - A. Introduzca el siguiente comando: ssh admin@grid node IP
      - B. Introduzca la contraseña que aparece en Passwords.txt archivo.
      - C. Introduzca el siguiente comando para cambiar a la raíz: su -
      - D. Introduzca la contraseña que aparece en Passwords.txt archivo.
    - ii. Repita estos pasos para configurar los recursos compartidos de auditoría de cada nodo de administración adicional.
    - iii. Cierre el inicio de sesión de la shell segura remota en el nodo de administración remota. Introduzca: exit
- 9. Cierre la sesión del shell de comandos: exit

A los clientes de auditoría de NFS se les concede acceso a un recurso compartido de auditoría en función de su dirección IP. Conceda acceso al recurso compartido de auditoría a un nuevo cliente de auditoría de NFS añadiendo su dirección IP al recurso compartido o elimine un cliente de auditoría existente eliminando su dirección IP.

## Adición de un cliente de auditoría NFS a un recurso compartido de auditoría

A los clientes de auditoría de NFS se les concede acceso a un recurso compartido de auditoría en función de su dirección IP. Conceda acceso al recurso compartido de auditoría a un nuevo cliente de auditoría de NFS añadiendo su dirección IP al recurso compartido de auditoría.

#### Lo que necesitará

- Debe tener la Passwords.txt Archivo con la contraseña de la cuenta root/admin (disponible en DICHO paquete).
- Debe tener la Configuration.txt Archivo (disponible en DICHO paquete).
- El cliente de auditoría debe utilizar NFS versión 3 (NFSv3).

#### Pasos

- 1. Inicie sesión en el nodo de administración principal:
  - a. Introduzca el siguiente comando: ssh admin@primary\_Admin\_Node\_IP
  - b. Introduzca la contraseña que aparece en Passwords.txt archivo.
  - c. Introduzca el siguiente comando para cambiar a la raíz: su -
  - d. Introduzca la contraseña que aparece en Passwords.txt archivo.

Cuando ha iniciado sesión como root, el símbolo del sistema cambia de \$ para #.

2. Inicie la utilidad de configuración NFS: config\_nfs.rb

| Shares               | Ι | Clients              |  | Config          | I |
|----------------------|---|----------------------|--|-----------------|---|
| add-audit-share      |   | add-ip-to-share      |  | validate-config |   |
| enable-disable-share | I | remove-ip-from-share |  | refresh-config  | I |
| I                    | I |                      |  | help            | I |
|                      | I |                      |  | exit            | T |
|                      |   |                      |  |                 |   |

3. Introduzca: add-ip-to-share

Se muestra una lista de los recursos compartidos de auditoría de NFS habilitados en el nodo de administración. El recurso compartido de auditoría aparece como: /var/local/audit/export

- 4. Introduzca el número del recurso compartido de auditoría: audit\_share\_number
- 5. Cuando se le solicite, introduzca la dirección IP o el rango de direcciones IP del cliente de auditoría para el recurso compartido de auditoría: *client\_IP\_address*

El cliente de auditoría se agrega al recurso compartido de auditoría.

6. Cuando se le solicite, pulse Intro.

Aparece la utilidad de configuración de NFS.

- 7. Repita los pasos para cada cliente de auditoría que se debe agregar al recurso compartido de auditoría.
- 8. Si lo desea, compruebe la configuración: validate-config

Los servicios se comprueban y visualizan.

a. Cuando se le solicite, pulse Intro.

Aparece la utilidad de configuración de NFS.

- 9. Cierre la utilidad de configuración NFS: exit
- 10. Si la implementación de StorageGRID es un solo sitio, vaya al paso siguiente.

De lo contrario, si la implementación de StorageGRID incluye nodos de administración en otros sitios, opcionalmente podrá habilitar estos recursos compartidos de auditoría según sea necesario:

- a. Inicie sesión de forma remota en el nodo de administración de un sitio:
  - i. Introduzca el siguiente comando: ssh admin@grid\_node\_IP
  - ii. Introduzca la contraseña que aparece en Passwords.txt archivo.
  - iii. Introduzca el siguiente comando para cambiar a la raíz: su -
  - iv. Introduzca la contraseña que aparece en Passwords.txt archivo.
- b. Repita estos pasos para configurar los recursos compartidos de auditoría de cada nodo de administración.
- c. Cierre el inicio de sesión de la shell segura remota en el nodo de administración remota: exit
- 11. Cierre la sesión del shell de comandos: exit

### Verificación de la integración de la auditoría de NFS

Después de configurar un recurso compartido de auditoría y agregar un cliente de auditoría NFS, puede montar el recurso compartido del cliente de auditoría y comprobar que los archivos estén disponibles en el recurso compartido de auditoría.

#### Pasos

1. Verifique la conectividad (o variante para el sistema cliente) usando la dirección IP del cliente del nodo de administración que aloja el servicio AMS. Introduzca: ping IP\_address

Verifique que el servidor responde, indicando conectividad.

2. Monte el recurso compartido de sólo lectura de auditoría usando un comando apropiado para el sistema operativo cliente. Un comando de Linux de ejemplo es (introduzca en una línea):

mount -t nfs -o hard,intr Admin\_Node\_IP\_address:/var/local/audit/export
myAudit

Utilice la dirección IP del nodo de administración que aloja el servicio AMS y el nombre de recurso

compartido predefinido para el sistema de auditoría. El punto de montaje puede ser cualquier nombre seleccionado por el cliente (por ejemplo, *myAudit* en el comando anterior).

 Verifique que los archivos estén disponibles en el recurso compartido de auditoría. Introduzca: ls myAudit /\*

donde *myAudit* es el punto de montaje del recurso compartido de auditoría. Debe haber al menos un archivo de registro en la lista.

# Eliminación de un cliente de auditoría NFS del recurso compartido de auditoría

A los clientes de auditoría de NFS se les concede acceso a un recurso compartido de auditoría en función de su dirección IP. Puede eliminar un cliente de auditoría existente eliminando su dirección IP.

#### Lo que necesitará

- Debe tener la Passwords.txt Archivo con la contraseña de la cuenta root/admin (disponible en DICHO paquete).
- Debe tener la Configuration.txt Archivo (disponible en DICHO paquete).

#### Acerca de esta tarea

No se puede eliminar la última dirección IP permitida para acceder al recurso compartido de auditoría.

#### Pasos

- 1. Inicie sesión en el nodo de administración principal:
  - a. Introduzca el siguiente comando: ssh admin@primary Admin Node IP
  - b. Introduzca la contraseña que aparece en Passwords.txt archivo.
  - c. Introduzca el siguiente comando para cambiar a la raíz: su -
  - d. Introduzca la contraseña que aparece en Passwords.txt archivo.

Cuando ha iniciado sesión como root, el símbolo del sistema cambia de \$ para #.

2. Inicie la utilidad de configuración NFS: config\_nfs.rb

| Share                     | es                             |                | Clients                                 |           | Config                                            |  |
|---------------------------|--------------------------------|----------------|-----------------------------------------|-----------|---------------------------------------------------|--|
| add-a<br>  enabl<br> <br> | udit-share<br>.e-disable-share | <br> <br> <br> | add-ip-to-share<br>remove-ip-from-share | <br> <br> | validate-config<br>refresh-config<br>help<br>exit |  |

3. Elimine la dirección IP del recurso compartido de auditoría: remove-ip-from-share

Se muestra una lista numerada de recursos compartidos de auditoría configurados en el servidor. El recurso compartido de auditoría aparece como: /var/local/audit/export

4. Introduzca el número correspondiente al recurso compartido de auditoría: audit\_share\_number

Se muestra una lista numerada de direcciones IP permitidas para acceder al recurso compartido de auditoría.

5. Introduzca el número correspondiente a la dirección IP que desea eliminar.

El recurso compartido de auditoría se actualiza y ya no se permite el acceso desde ningún cliente de auditoría con esta dirección IP.

6. Cuando se le solicite, pulse Intro.

Aparece la utilidad de configuración de NFS.

- 7. Cierre la utilidad de configuración NFS: exit
- Si la implementación de StorageGRID es una puesta en marcha de varios sitios de centro de datos con nodos de administración adicionales en otros sitios, deshabilite estos recursos compartidos de auditoría según sea necesario:
  - a. Inicie sesión de forma remota en el nodo de administración de cada sitio:
    - i. Introduzca el siguiente comando: ssh admin@grid\_node\_IP
    - ii. Introduzca la contraseña que aparece en Passwords.txt archivo.
    - iii. Introduzca el siguiente comando para cambiar a la raíz: su -
    - iv. Introduzca la contraseña que aparece en Passwords.txt archivo.
  - b. Repita estos pasos para configurar los recursos compartidos de auditoría de cada nodo de administración adicional.
  - c. Cierre el inicio de sesión de la shell segura remota en el nodo de administración remota: exit
- 9. Cierre la sesión del shell de comandos: exit

### Cambiar la dirección IP de un cliente de auditoría NFS

- 1. Agregue una nueva dirección IP a un recurso compartido de auditoría NFS existente.
- 2. Elimine la dirección IP original.

#### Información relacionada

"Adición de un cliente de auditoría NFS a un recurso compartido de auditoría"

"Eliminación de un cliente de auditoría NFS del recurso compartido de auditoría"

#### Información de copyright

Copyright © 2024 NetApp, Inc. Todos los derechos reservados. Imprimido en EE. UU. No se puede reproducir este documento protegido por copyright ni parte del mismo de ninguna forma ni por ningún medio (gráfico, electrónico o mecánico, incluidas fotocopias, grabaciones o almacenamiento en un sistema de recuperación electrónico) sin la autorización previa y por escrito del propietario del copyright.

El software derivado del material de NetApp con copyright está sujeto a la siguiente licencia y exención de responsabilidad:

ESTE SOFTWARE LO PROPORCIONA NETAPP «TAL CUAL» Y SIN NINGUNA GARANTÍA EXPRESA O IMPLÍCITA, INCLUYENDO, SIN LIMITAR, LAS GARANTÍAS IMPLÍCITAS DE COMERCIALIZACIÓN O IDONEIDAD PARA UN FIN CONCRETO, CUYA RESPONSABILIDAD QUEDA EXIMIDA POR EL PRESENTE DOCUMENTO. EN NINGÚN CASO NETAPP SERÁ RESPONSABLE DE NINGÚN DAÑO DIRECTO, INDIRECTO, ESPECIAL, EJEMPLAR O RESULTANTE (INCLUYENDO, ENTRE OTROS, LA OBTENCIÓN DE BIENES O SERVICIOS SUSTITUTIVOS, PÉRDIDA DE USO, DE DATOS O DE BENEFICIOS, O INTERRUPCIÓN DE LA ACTIVIDAD EMPRESARIAL) CUALQUIERA SEA EL MODO EN EL QUE SE PRODUJERON Y LA TEORÍA DE RESPONSABILIDAD QUE SE APLIQUE, YA SEA EN CONTRATO, RESPONSABILIDAD OBJETIVA O AGRAVIO (INCLUIDA LA NEGLIGENCIA U OTRO TIPO), QUE SURJAN DE ALGÚN MODO DEL USO DE ESTE SOFTWARE, INCLUSO SI HUBIEREN SIDO ADVERTIDOS DE LA POSIBILIDAD DE TALES DAÑOS.

NetApp se reserva el derecho de modificar cualquiera de los productos aquí descritos en cualquier momento y sin aviso previo. NetApp no asume ningún tipo de responsabilidad que surja del uso de los productos aquí descritos, excepto aquello expresamente acordado por escrito por parte de NetApp. El uso o adquisición de este producto no lleva implícita ninguna licencia con derechos de patente, de marcas comerciales o cualquier otro derecho de propiedad intelectual de NetApp.

Es posible que el producto que se describe en este manual esté protegido por una o más patentes de EE. UU., patentes extranjeras o solicitudes pendientes.

LEYENDA DE DERECHOS LIMITADOS: el uso, la copia o la divulgación por parte del gobierno están sujetos a las restricciones establecidas en el subpárrafo (b)(3) de los derechos de datos técnicos y productos no comerciales de DFARS 252.227-7013 (FEB de 2014) y FAR 52.227-19 (DIC de 2007).

Los datos aquí contenidos pertenecen a un producto comercial o servicio comercial (como se define en FAR 2.101) y son propiedad de NetApp, Inc. Todos los datos técnicos y el software informático de NetApp que se proporcionan en este Acuerdo tienen una naturaleza comercial y se han desarrollado exclusivamente con fondos privados. El Gobierno de EE. UU. tiene una licencia limitada, irrevocable, no exclusiva, no transferible, no sublicenciable y de alcance mundial para utilizar los Datos en relación con el contrato del Gobierno de los Estados Unidos bajo el cual se proporcionaron los Datos. Excepto que aquí se disponga lo contrario, los Datos no se pueden utilizar, desvelar, reproducir, modificar, interpretar o mostrar sin la previa aprobación por escrito de NetApp, Inc. Los derechos de licencia del Gobierno de los Estados Unidos de América y su Departamento de Defensa se limitan a los derechos identificados en la cláusula 252.227-7015(b) de la sección DFARS (FEB de 2014).

#### Información de la marca comercial

NETAPP, el logotipo de NETAPP y las marcas que constan en http://www.netapp.com/TM son marcas comerciales de NetApp, Inc. El resto de nombres de empresa y de producto pueden ser marcas comerciales de sus respectivos propietarios.